## <sup>西武ジュニアスクール</sup> パーソナルレッスンの キャンセル方法

対象 アクアパーソナル(高田馬場)、体育スクール(東大和)

西武フィットネスクラブ

REC202304

パーソナルレッスンのキャンセル方法

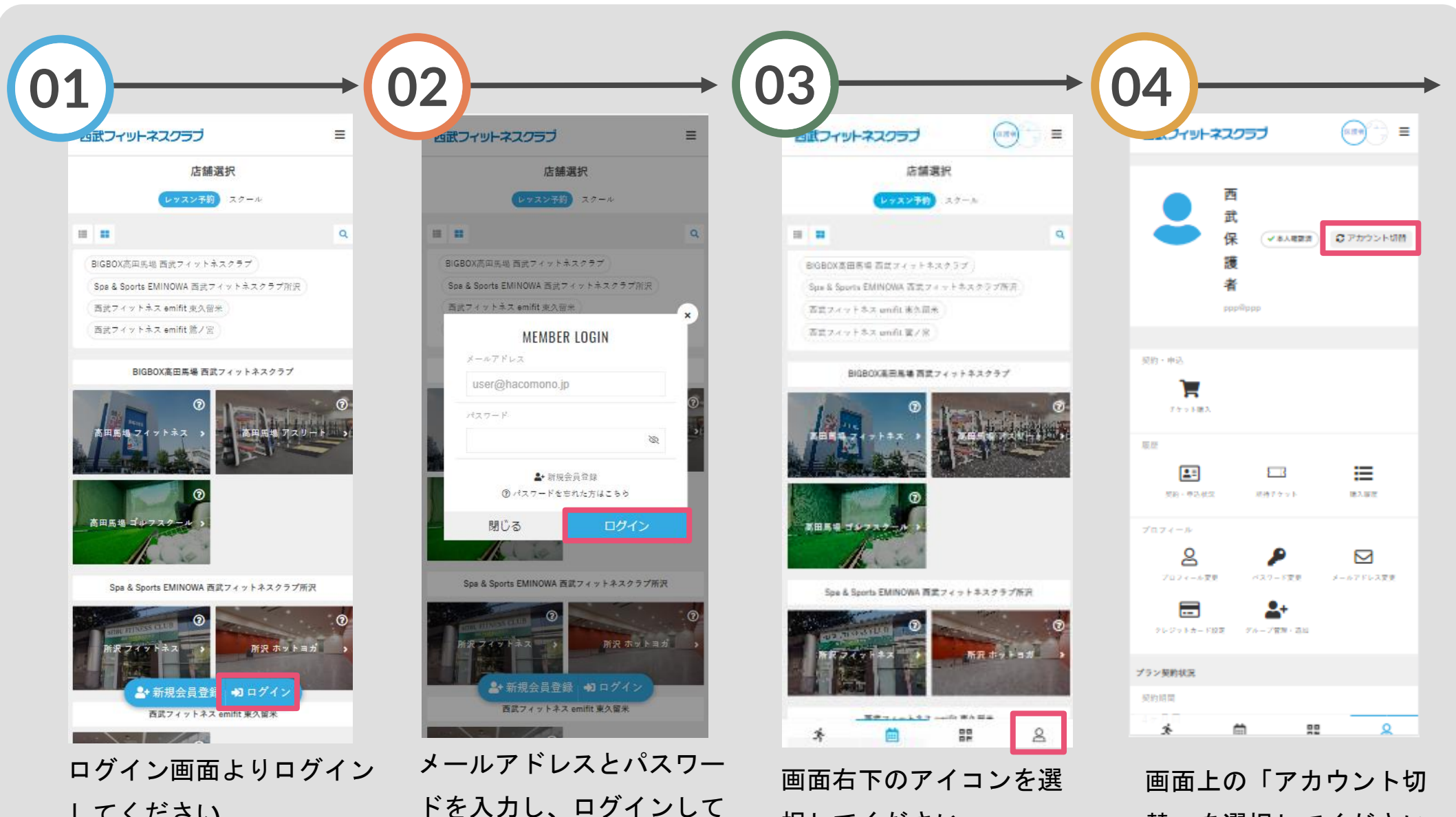

択してください。

してください。

ください。

替」を選択してください。

パーソナルレッスンのキャンセル方法

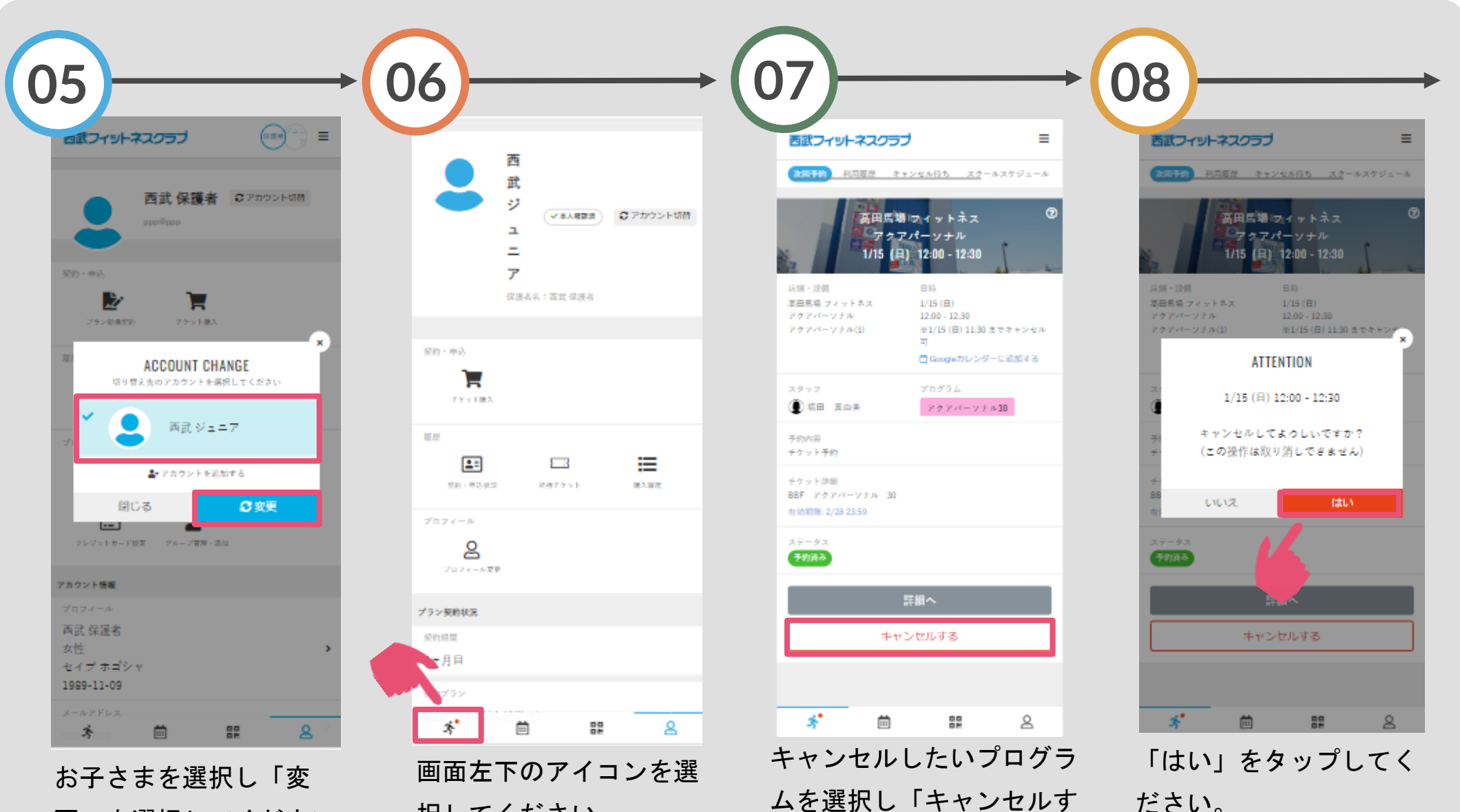

更」を選択してください。

択してください。

ムを選択し「キャンセルす る」をタップしてください。

パーソナルレッスンのキャンセル方法

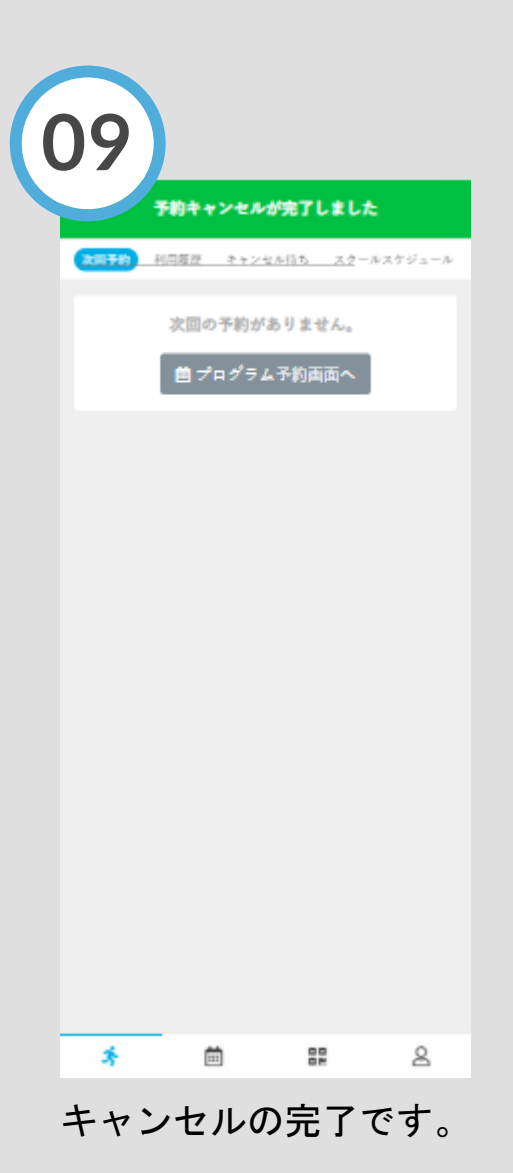